## PCP Manual Upload Method # 2

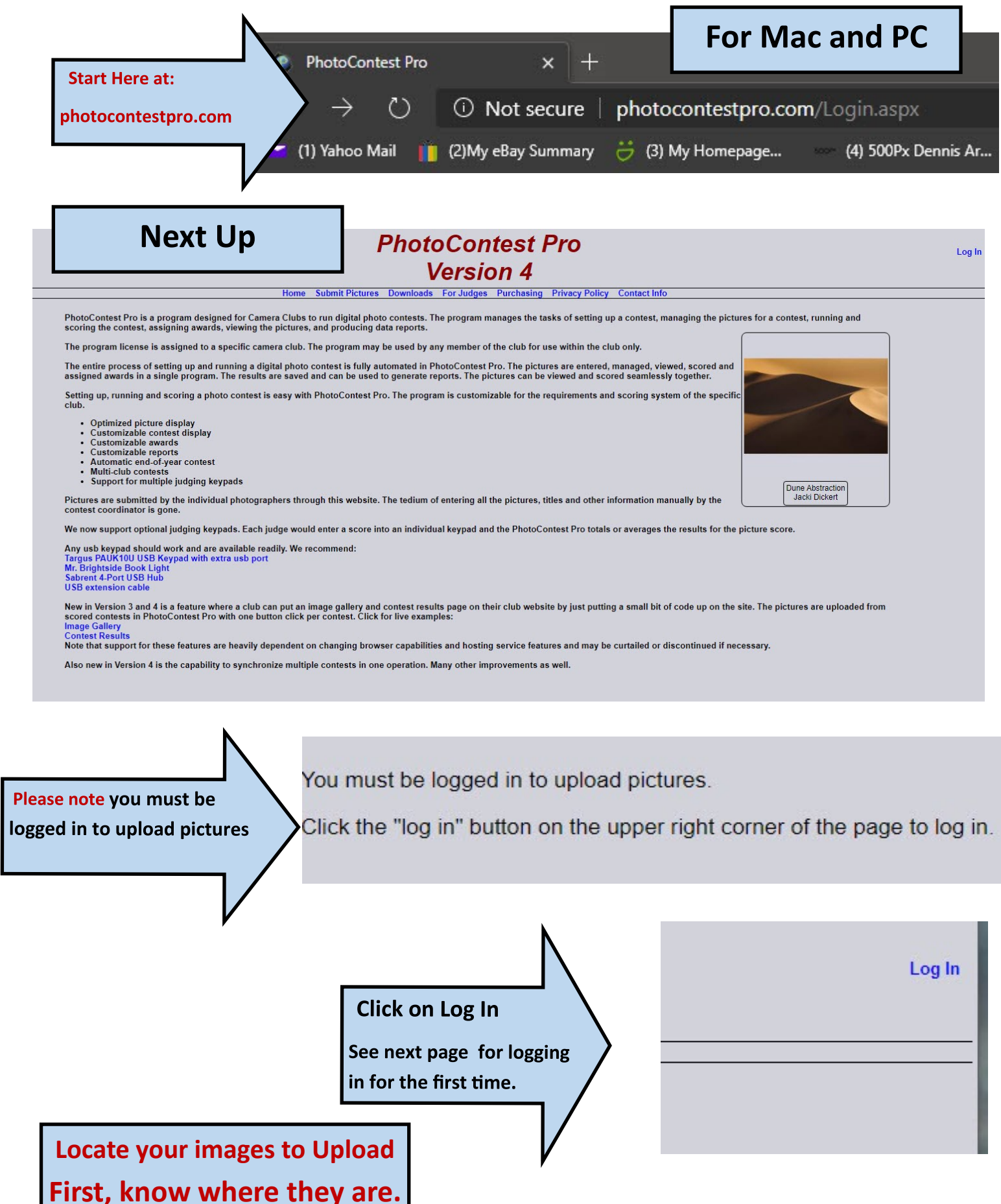

## Logging in for the first time? Click Here.

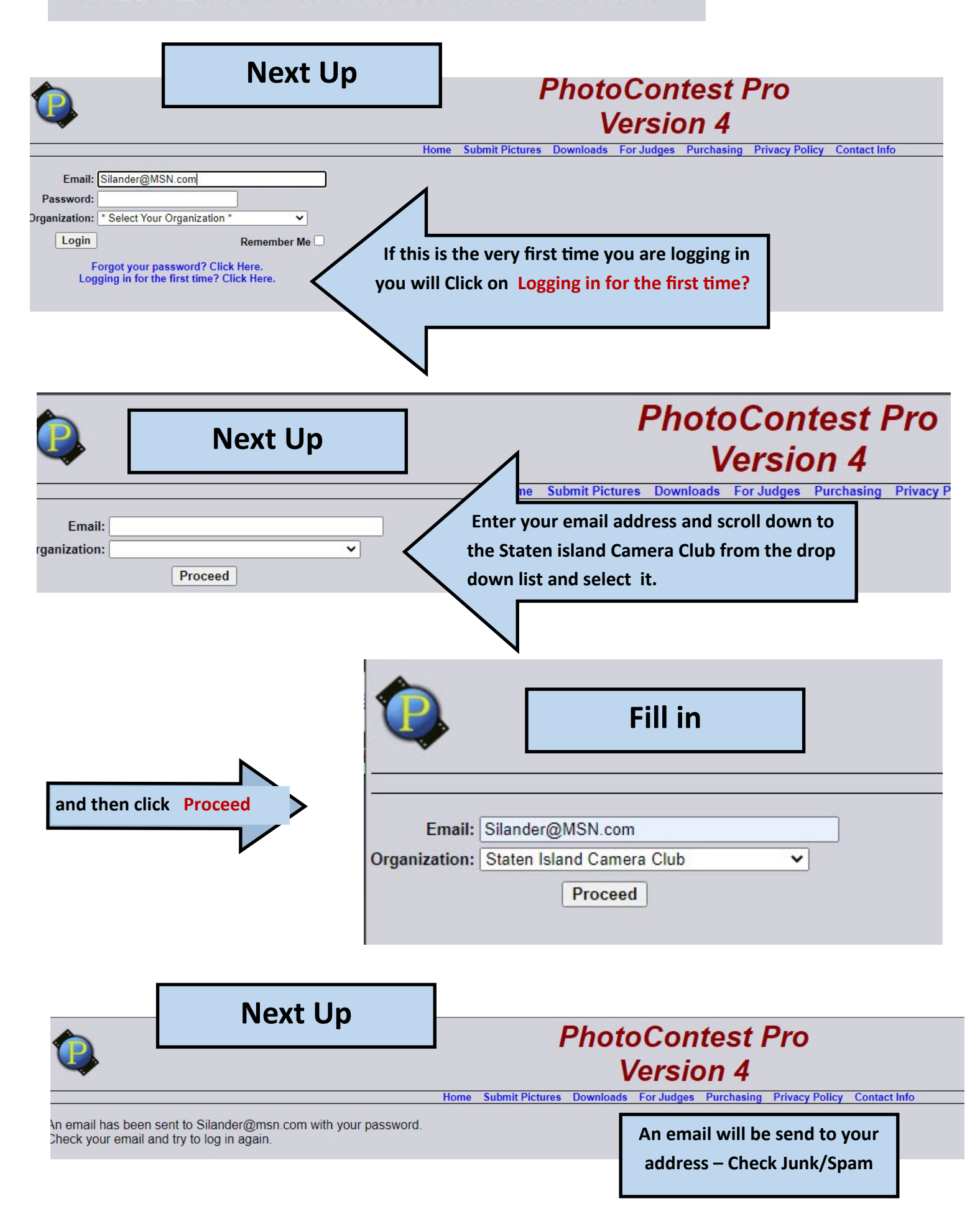

| PhotoContest Pro Password                                                                                                    | d Notification                                                                                                    |  |  |  |  |  |  |
|----------------------------------------------------------------------------------------------------|----------------------------------------------------------------------------------------------------|--|--|--|--|--|--|
| 😽 This message was identified as junk. Not junk Show images                                                                                                    |                                                                                                    |  |  |  |  |  |  |
| PhotoContest Pro Admin<br>5:28 AM<br>To: Silander@msn.com                                                                                                    | nistrator <postmaster@photo th="" 🖻<=""></postmaster@photo>                                                                                                    |  |  |  |  |  |  |
| Your PhotoContest Pro credentials:<br>Name: Jane Doe<br>Email: Silander@msn.com<br>Organization: Staten Island Camera C<br>Password: 382724                                                                                                    | The Email should look similar<br>to this one.                                                                                                    |  |  |  |  |  |  |
|                                                                                                    | PhotoContest Pro<br>Version 4                                                                                                    |  |  |  |  |  |  |
| Email: Silander@MSN.com<br>Password:<br>Drganization: * Select Your Organization *<br>Login Remember Me<br>Forgot your password? Click Here.<br>Logging in for the first time? Click Here.                                                                                                    | Log in with the password that was sent to you in<br>the email from the PCP Administrator. It should ask<br>you to change it. Check Remember me.                                                                                                    |  |  |  |  |  |  |
| Next Up                                                                                                    | Select Sumit Pictures                                                                                                    |  |  |  |  |  |  |
|                                                                                                    | Version 4                                                                                                    |  |  |  |  |  |  |
| Home         S           Scheduled Outage         Our service provider has scheduled service           Our service provides two methods for submitting provides that these methods have changed recently.         Note that these methods have changed recently.           Method 1 is the preferred method as it provides more featility of the preferred method as it provides more featility of the preferred method as it provides more featility of the preferred method as the provides on the preferred method as the provides more featility of the preferred method as the preferred method as the preferred method and works on nearly all commethod as the preferred method and works on nearly all commethod as the preferred method and works on nearly all commethod as the preferred method and works on nearly all commethod as the preferred method and works on nearly all commethod as the preferred method and works on nearly all commethod as the preferred method and works on nearly all commethod and works on nearly all commethod as the preferred method and works on nearly all commethod as the preferred method and works on nearly all commethod as the preferred method and works on | the outage for Nov 20, 2020 01:00AM~04:00AM PST. PhotoContest Pro will not work properly during this time.  tictures to contests. tictures and a better experience. ty runs on computers running the Windows operating system. binations of browsers and operating systems. only be used if you can't get Method 1 working. |  |  |  |  |  |  |
|                                                                                                    | Proceed to         Submit Pictures         Method 1         (recommended method)         Current Version: 4.4.2.18995                                                                                                    |  |  |  |  |  |  |

|                                                                                  |                               |            | Not C |                  | Locate your images to<br>First, know where th                                           | Upload<br>ey are. |  |  |
|----------------------------------------------------------------------------------|-------------------------------|------------|-------|------------------|-----------------------------------------------------------------------------------------|-------------------|--|--|
|                                                                                  | PhotoContest Pro<br>Version 4 |            |       | test Pro<br>on 4 | Welcome Diane Griffiths<br>Staten Island Camera Club<br>Change Password or Email Logout |                   |  |  |
| Home Submit Pictures Downloads For Judges Purchasing Privacy Policy Contact Info |                               |            |       |                  |                                                                                         |                   |  |  |
| Organization<br>Staten Island Camera Club 💲                                      |                               |            |       | ictures (imethod | iwo)                                                                                    |                   |  |  |
| Contest                                                                          | Date                          | Closes     |       |                  |                                                                                         |                   |  |  |
| Oct Mono Digital                                                                 | 10/15/2020                    | 10/13/2020 | elect |                  |                                                                                         |                   |  |  |
| Oct.Assigned Flowers Botanicals                                                  | 10/15/2020                    | 10/13/2020 | elect |                  |                                                                                         |                   |  |  |
| Oct.Color Digital                                                                | 10/15/2020                    | 10/13/2020 | elect |                  |                                                                                         |                   |  |  |
| Nov. Assig, Abstract, Anything Goes                                              | 11/19/2020                    | 11/17/2020 | elect | Soloct +         | ha contact you ara                                                                      |                   |  |  |
| Nov.Color Digital                                                                | 11/19/2020                    | 11/17/2020 | elect | Jelett           | he contest you are                                                                      |                   |  |  |
| Nov.Mono Digital                                                                 | 11/19/2020                    | 11/17/2020 | elect |                  | -                                                                                       |                   |  |  |
| Jan. Assig Macro Close Up                                                        | 01/21/2021                    | 01/19/2021 | elect | 1 1.             |                                                                                         |                   |  |  |
| Jan. Color Digital                                                               | 01/21/2021                    | 01/19/2021 | elect | uploadir         | ng to. Arranged by                                                                      |                   |  |  |
| Jan. Mono Digital                                                                | 01/21/2021                    | 01/19/2021 | elect |                  |                                                                                         |                   |  |  |
| Feb Mono Digital                                                                 | 02/18/2021                    | 02/16/2021 | elect |                  |                                                                                         |                   |  |  |
| Feb. Assig. Animals                                                              | 02/18/2021                    | 02/16/2021 | elect | Mont             | h and Category                                                                          |                   |  |  |
| Feb. Color Digital                                                               | 02/18/2021                    | 02/16/2021 | elect |                  | in and category.                                                                        |                   |  |  |
| Mar. Assig. Food (Any)                                                           | 03/18/2021                    | 03/16/2021 | elect |                  |                                                                                         |                   |  |  |
| Mar. Color Digital                                                               | 03/18/2021                    | 03/16/2021 | elect |                  |                                                                                         |                   |  |  |
| Mar. Mono Digital                                                                | 03/18/2021                    | 03/16/2021 | elect |                  |                                                                                         |                   |  |  |
| Apr Mono Digital                                                                 | 04/22/2021                    | 04/20/2021 | elect |                  |                                                                                         |                   |  |  |
| Apr. 22 Color Digital                                                            | 04/22/2021                    | 04/20/2021 | elect |                  |                                                                                         |                   |  |  |
| Apr. Assig. Mother Nature's Weather                                              | r 04/22/2021                  | 04/20/2021 | elect |                  |                                                                                         |                   |  |  |
|                                                                                  |                               |            |       | N                |                                                                                         |                   |  |  |

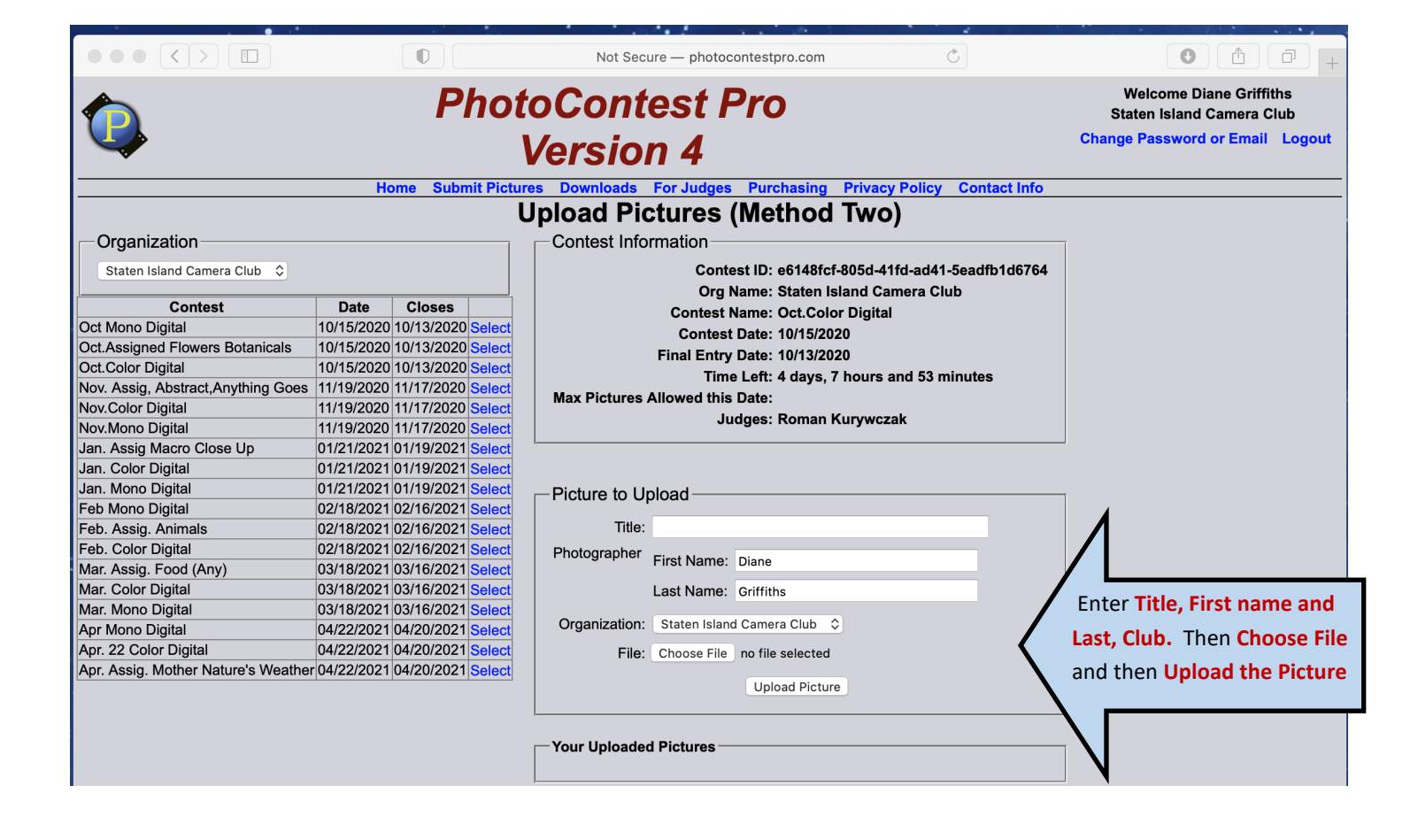

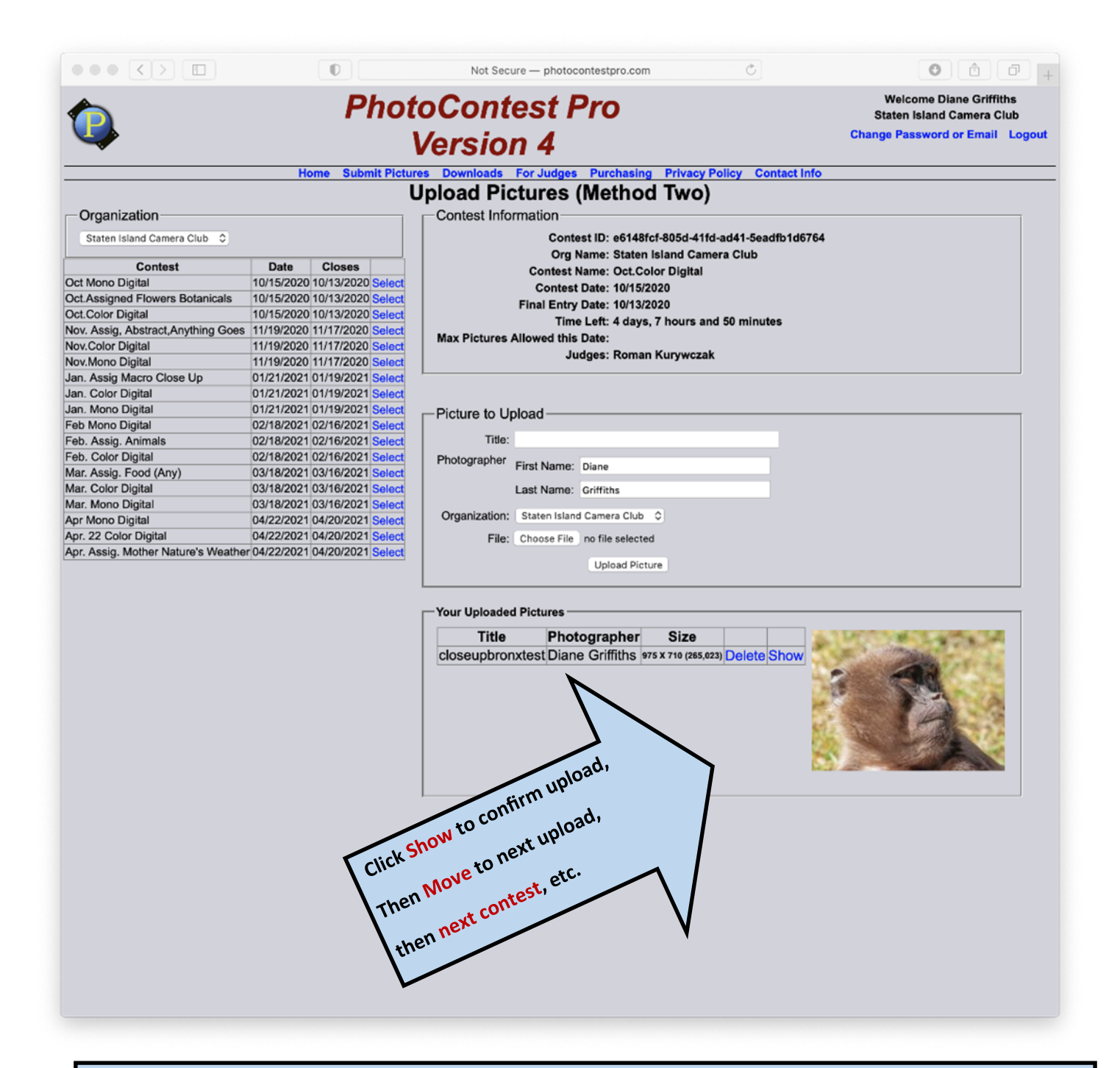

## **Important Note**

Your browser may identify PCP as a non secure site. That is because it is privately administered on a non public server. Ignore the warning, it is bogus, its used by several hundred Camera Clubs world wide and is as safe as any other site.

photocontestpro.com

Don't forget to Bookmark/add to favorites the website for PCP